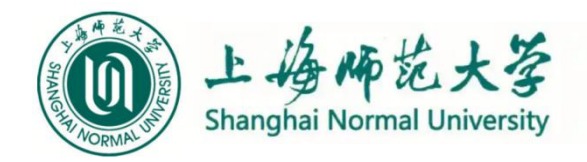

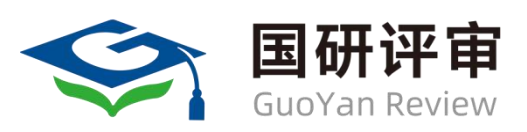

# 国研平台操作指南

# 学生端

国研兴华教育咨询(北京)有限公司

2025年3月8日

#### 目录

| 1. | 平台登录        | 3 |
|----|-------------|---|
| 2. | 学生上传论文材料    | 4 |
| 3. | 学生查看和下载送审结果 | 8 |

## 1. 平台登录

登录国研平台网址 https://review.gyxh.org.cn

#### 第一步:选择学生用户身份,选择登录方式-密码登录

第二步: 输入学校提供的账号(学号)+密码

| SuoYan Review | 登录 关于我们 产品体系                                                             | 联系我们                                                                            |                                                                |                      |             | 全国客服中心 4006-885-985 |
|---------------|--------------------------------------------------------------------------|---------------------------------------------------------------------------------|----------------------------------------------------------------|----------------------|-------------|---------------------|
|               | E CH<br>E W. AB                                                          |                                                                                 | 用P题录<br>요<br>血<br>分                                            | 评审专家<br>院校机构<br>学生用户 | ><br>><br>> |                     |
|               | <ul> <li>本科毕业论文</li> <li>硕博学位论文</li> <li>抽检论文</li> <li>即传发入结果</li> </ul> | <ul> <li>导师遴选材料</li> <li>人事职称材料</li> <li>人事职称同行评议</li> <li>外事的称号目的方法</li> </ul> | <ul> <li>学位授权点自评估材料</li> <li>培养方案</li> <li>科研课题立项材料</li> </ul> |                      |             |                     |

| Sector Sector 学生用户 |                                          |                          |                  |  |
|--------------------|------------------------------------------|--------------------------|------------------|--|
|                    |                                          | ← 返回国研官网 短信登录 窓码登录       | <del>ي</del> ال. |  |
|                    |                                          | 请他人手机号<br>请输入验证码<br>忘记感码 | 获取验证码<br>用户注册    |  |
|                    |                                          | 安 登<br>(言)赞 <b>〇</b>     | 登录               |  |
|                    | Copyright ©2025 国研评审中心   版权所有 氖ICP备16016 | 8655-1                   |                  |  |

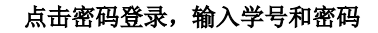

点击学生用户

#### 2. 学生上传论文材料

◆<u>学生在学校规定时间内,上传论文资料信息。在截止时间之前,学生可以重新上</u> 传论文(覆盖上传)。

2.1. 修改补充信息-在左侧【上传材料】菜单下,点击修改补充信息,在弹出窗口可以 进行关于论文题目、研究方向、评阅模板等信息的修改。确认信息无误后,点击保存。

| Suo Yan Review                                                                           |                                    |                                  |                            |        |      | 全国客服中/ | 心: 4006-885-985 G 退出登录 |
|------------------------------------------------------------------------------------------|------------------------------------|----------------------------------|----------------------------|--------|------|--------|------------------------|
| 20201206791           ID:15910635237           上海师范大学   数理学院           个人信息         绑定微信 | 国 研                                | <b>开论文评</b><br>- <sub>专业、有</sub> | 温度                         | Ģ      |      |        |                        |
|                                                                                          | 机构名称                               | 所属(院/系/所)                        | 材料题目                       | 送审材料类型 | 材料状态 | 网盘附件   | 操作                     |
| <ul> <li>上传材料</li> <li>BB 查看结果</li> </ul>                                                | 上海师范大学-研究生院                        | 数理学院                             | 关于昨天遇到的外星人是<br>美国人还是中国人的猜想 | 硕士论文   | 未提交  | -      | 修改补充信息上传材料             |
| ☑ 我的消息                                                                                   | 上海师范大学-研究生院                        | 上海师范大学-数理学院                      | w基于外星人的研究与猜想。<br>想         | 硕士论文   | 撤回   | -      | 修改补充信息 上传材料            |
|                                                                                          | 河北民族师范学院-教师教<br>育学院-教师教育系(西校<br>区) | 测试学院                             | 测试-去送审改版-本科-2              | 本科论文   | 已上传  |        | 已上传                    |

点击修改补充信息

| SuoYan Review |        |          |                                                |             | 全国客服中 | 心: 4006-885-985 | G 退出智     |
|---------------|--------|----------|------------------------------------------------|-------------|-------|-----------------|-----------|
| 20201206791   |        |          | 修改补充信息                                         | ×           | 1     | (()             |           |
| 上海师范大学   数理学院 |        | *题目名称:   | 关于昨天遇到的外星人是美国人还是中国人的猜想                         | © 22        |       | WAR             |           |
| 个人信息          |        | ▶* 评阅模版: | 全日制硕士·委托模板<br>请仔细核对使用的评阅模板,确保选择正确,这将和你顺利毕业息息相关 | ×           |       | 10/6            |           |
| 自 上传材料        | 上海师范大学 | *研究方向:   | 外星人是个茄子                                        |             | 网盘附件  | 操作 修改补充信息 上传材料  | <u>et</u> |
| 昭 查看结果        | 上海师范士生 |          |                                                | <i>1</i> /7 |       | 修改补充信息 上传材料     | ei.       |
|               | 河北民族师范 |          | 取消                                             | 保存          |       |                 | _         |

修改补充信息

2.2. 上传材料-在左侧【上传材料】菜单下,学生点击上传材料,在弹出窗口中,点击页面中对应框内的 "+",进行论文材料以及附件的上传,确认无误后点击确认上传。

| 20201206791           ID:15910635237           上海师范大学   数理学院           个人信息         绑定欲信 | 国研          | <b>₩论文评</b><br>- <sub>专业、有</sub> | 注<br>审<br>温度               | ()<br>() |      |      |             |
|------------------------------------------------------------------------------------------|-------------|----------------------------------|----------------------------|----------|------|------|-------------|
|                                                                                          | 机构名称        | 所属(院/系/所)                        | 材料题目                       | 送审材料类型   | 材料状态 | 网盘附件 | 操作          |
| 上传材料 田 直看结果                                                                              | 上海师范大学-研究生院 | 数理学院                             | 关于昨天遇到的外星人是<br>美国人还是中国人的猜想 | 硕士论文     | 未提交  | ÷    | 修改补充信息 上传材料 |
| ☑ 我的消息                                                                                   | 上海师范大学-研究生院 | 上海师范大学-数理学院                      | w基于外星人的研究与猜想。<br>想         | 硕士论文     | 撤回   | ÷    | 修改补充信息 上传材料 |

点击上传资料

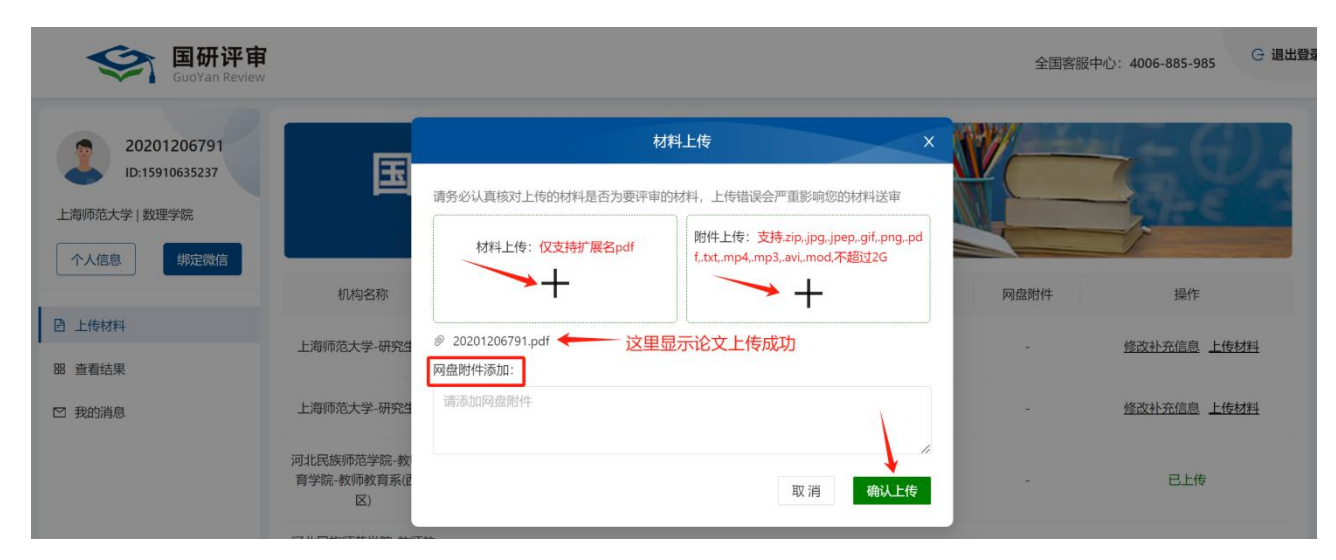

点击+号,上传论文和附件

2.3. 提交论文材料-确认无误上传后,点击提交送审,在弹出小窗口中,点击确认
 提交,完成论文材料上传。

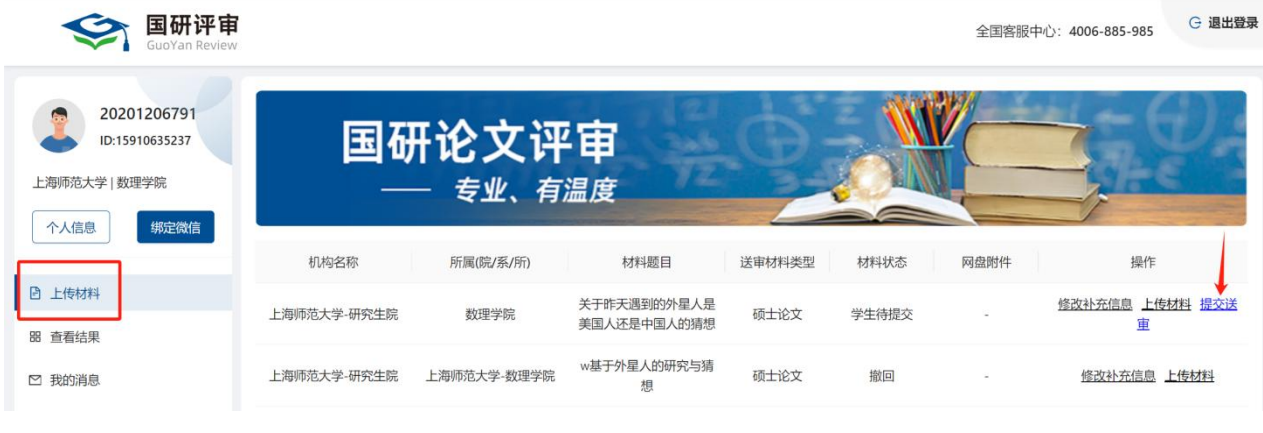

点击提价送审

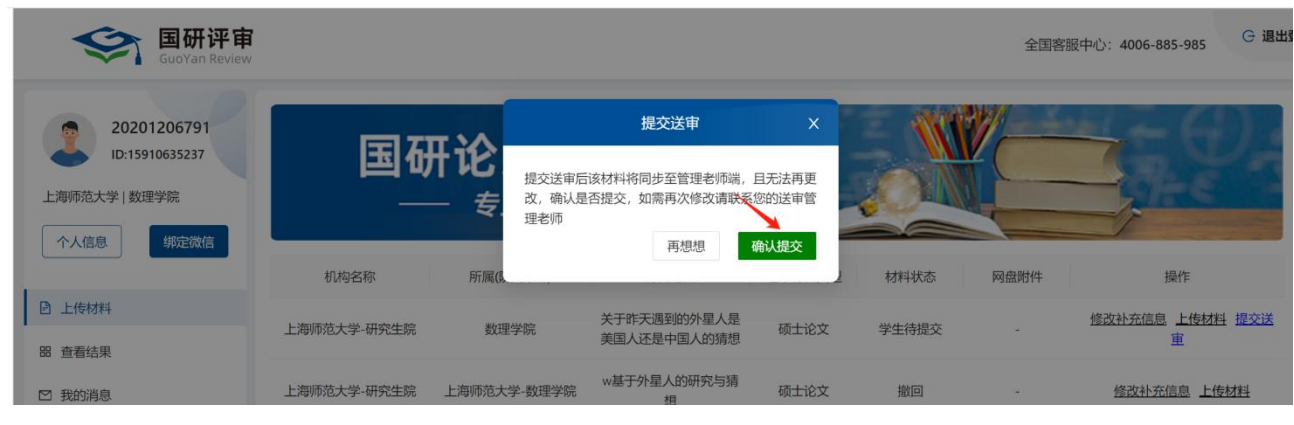

点击确认提交

2.4. 重新上传-学生在学校规定时间内,在上一步中已确认提交的论文,可以重新
上传,点击撤回,确认撤回后可重新点击修改补充信息和上传材料,再次完成论文上
传。

| SuoYan Review                                                      |             |                 |                            |        |       | 全国客服中心: 4006 | -885-985 ④ 退出登录 |
|--------------------------------------------------------------------|-------------|-----------------|----------------------------|--------|-------|--------------|-----------------|
| 20201206791     ID:15910635237     上海师范大学   数理学院     ケム信息     御売欲値 | 国研          | ₩<br>・ を 业、 有 温 | <b>申</b><br>健              |        |       |              | - () .<br>]- () |
|                                                                    | 机构名称        | 所属(院/系/所)       | 材料题目                       | 送审材料类型 | 材料状态  | 网盘附件         | 操作              |
| 上传材料                                                               | 上海师范大学-研究生院 | 数理学院            | 关于昨天遇到的外星人是美<br>国人还是中国人的猜想 | 硕士论文   | 学生已提交 | -            | → 撤回            |
| □ 亘有结束                                                             | 上海师范大学-研究生院 | 上海师范大学-数理学院     | w基于外星人的研究与猜想               | 硕士论文   | 撤回    |              | 上传材料            |

#### 点击撤回

| Supersonal Enterna Enterna En |             |                 |                            |      |       | 全国客服中 | 心: 4006-885-985 |
|----------------------------------------------------------------------------------------------------|-------------|-----------------|----------------------------|------|-------|-------|-----------------|
| 20201206791                                                                                                    | जिय         | т. <del>Х</del> | 材料撤回                       | ×    |       | //    |                 |
| L):15910635237<br>上海师范大学   数理学院                                                                                                    |             |                 | 确定要撤回该材料吗                  |      | ON    |       | - MAG           |
| 个人信息                                                                                                    | 机构名称        | 所属(6            | 再想想                        | 确认撤回 | 材料状态  | 网盘附件  | 操作              |
| 上传材料                                                                                                    | 上海师范大学-研究生院 | 数理学院            | 天天爱吹牛                      | 硕士论文 | 未提交   | -     | 修改补充信息上传材料      |
| 器 查看结果 ☑ 我的消息                                                                                                    | 上海师范大学-研究生院 | 数理学院            | 关于昨天遇到的外星人是<br>美国人还是中国人的猜想 | 硕士论文 | 学生已提交 |       |                 |
|                                                                                                    | 上海师范大学-研究生院 | 上海师范大学·数理学院     | w基于外星人的研究与猜想。              | 硕士论文 | 撤回    |       | 修改补充信息 上传材料     |

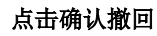

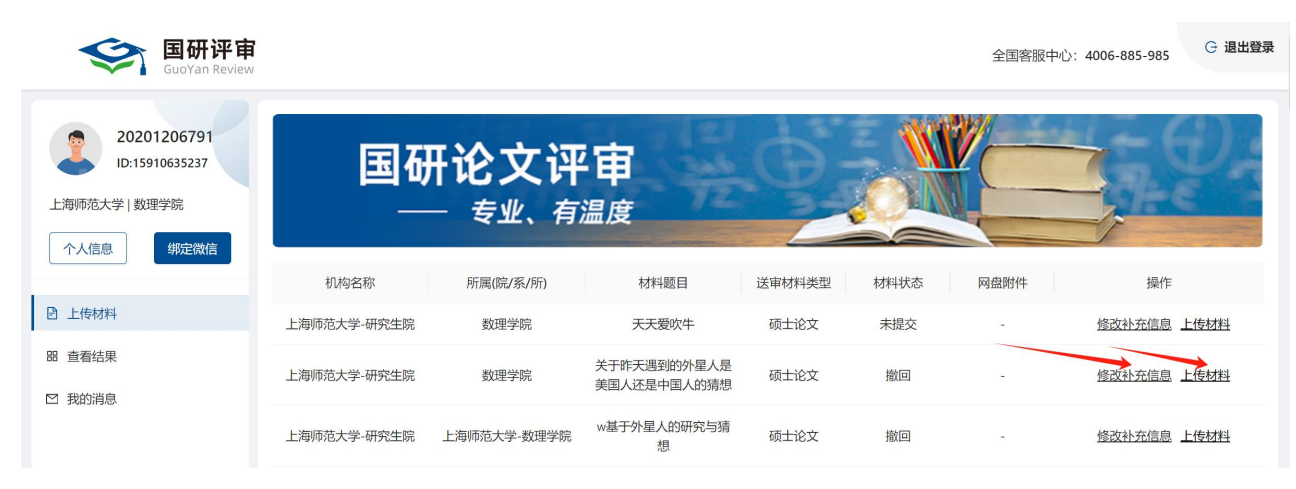

再次点击修改补充信息和上传材料

### 3. 学生查看和下载送审结果

待学院通知送审结果出来后,学生可登录账号点击左边【查看结果】菜单,评审状态显示"结果已返回",学生才能点击查看送审结果、下载送审结果。

| SuoYan Review                                                               | i,           |                         |                      |                    |                  |               | 全国客服中 | 叫心: 4006-1 | 885-985   |
|-----------------------------------------------------------------------------|--------------|-------------------------|----------------------|--------------------|------------------|---------------|-------|------------|-----------|
| 20201206791           ID:15910635237           上海师范大学   数理学院           个人信息 | 国            | 研论文<br>— <sub>专业、</sub> | 评审<br><sub>有温度</sub> |                    | 9                |               |       |            | -0.<br>** |
|                                                                             | 当前您有 20 份材料] | 正在送审,以下是管理人员            | 民为您送审的篇》             | 欠                  |                  |               |       |            |           |
| 上传材料 思 查看结果                                                                 | 送审单位         | 材料题目                    | 材料类型                 | 一级学科/专业<br>类别/专业大类 | 二级学科/专业<br>领域/专业 | 研究方向<br>/专业方向 | 评审状态  | 得分         | ₽ 操作      |
| ☑ 我的消息                                                                      | 国研大学-研究生院    | 对规模以上的50家企<br>业的历史研究    | 硕士论文                 | 理论经济学              | 政治经济学            | 管理学           | 评审中   | 无          | 查看结果 下载结果 |
|                                                                             | 国研大学-研究生院    | 对规模以上的50家企<br>业的历史研究    | 硕士论文                 | 理论经济学              | 政治经济学            | 管理学           | 评审中   | 无          | 查看结果 下载结果 |

#### 点击查看结果及下载结果

收藏 🔹 🛅 以往 😤 百度一下 🛅 国研平台 🛅 湖北高校 🛅 大学相关 🛅 竞争对手 🛅 邮箱 🚞 工具网站 🛅 据投标 🛅 娱乐 💽 疾夷会计 🏆 武汉系统 📔 湖北文(-

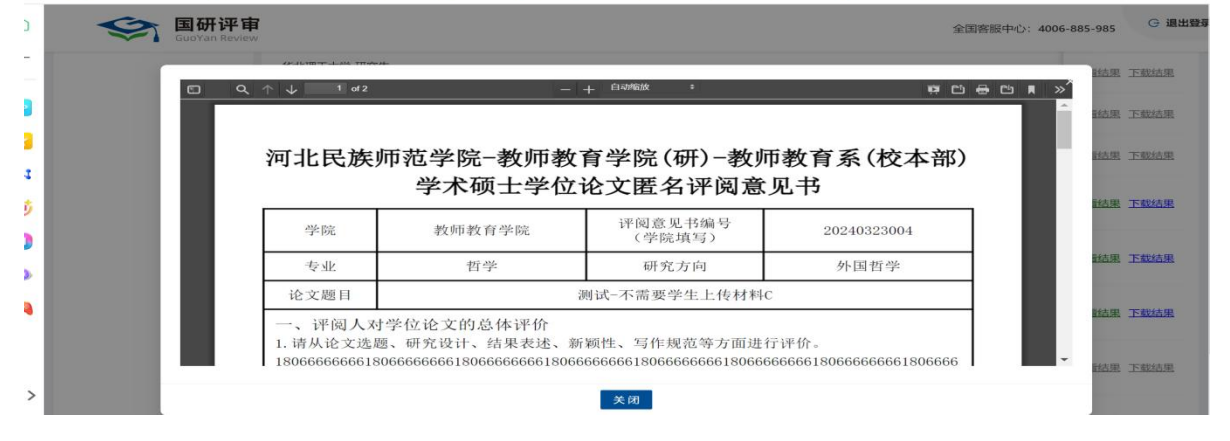

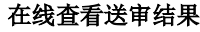

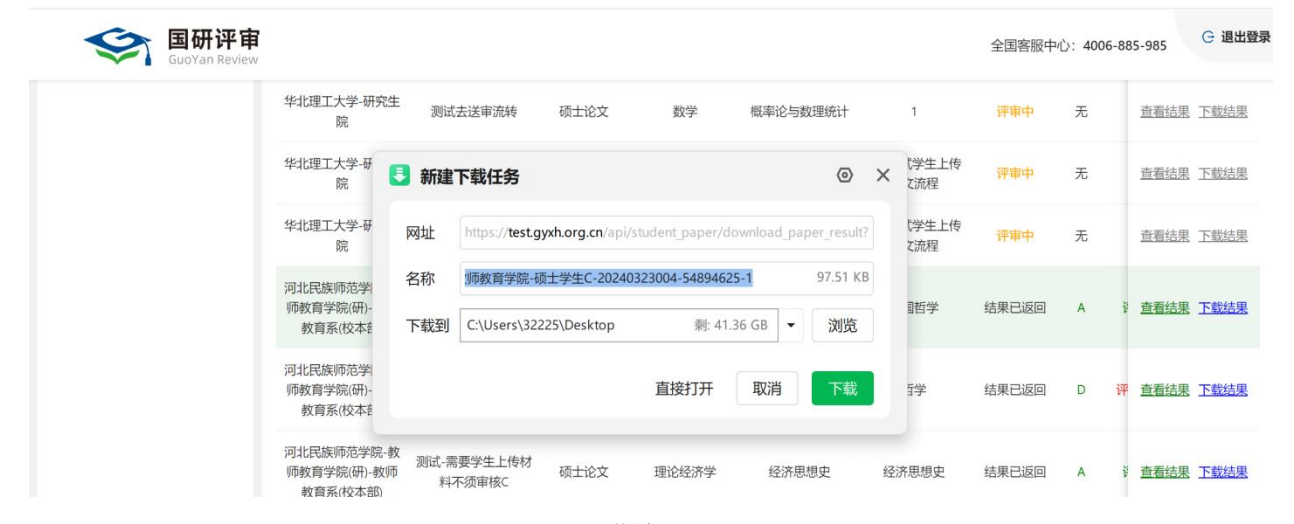

下载结果